# **Creating a Manual ACH Transaction**

#### In the navigation menu:

- Select Business Banking.
- Select the Payments tile.
- Select the New Payments button.
- Select the ACH payment type.

| R                      | CB BANK                   |                  |                       |                            | Good Afternoon,   |
|------------------------|---------------------------|------------------|-----------------------|----------------------------|-------------------|
| (;)<br>⊡ <sup>48</sup> | Home<br>Messages          | Payments         |                       |                            |                   |
| 3                      | Transfers & Payments      | New Payment      |                       | 🧠 Search t                 | emplates          |
|                        | eDocuments                | ACH<br>ACH Batch | Wire<br>Domestic Wire | Other<br>Payment From File | + Create Template |
|                        | Card Services<br>Services | 2 ACH Collection |                       |                            |                   |
| \$                     | Settings                  | Payroll          |                       |                            |                   |

#### On the ACH page:

- Choose an ACH SEC Code from the drop-down.
- (Optional) Enter a Company Entry Description.
- Select Subsidiary, if applicable.
- DON'T select the LLC option.
- Select the account to originate the ACH.
- Select the Effective Date.

| RC      | CB BANK                                                |                                                        |                                                |                    | Good Afternoon   |
|---------|--------------------------------------------------------|--------------------------------------------------------|------------------------------------------------|--------------------|------------------|
| ଲ<br>୍ଲ | Home<br>Messages                                       | ACH Batch Change Type                                  |                                                |                    | Upload From File |
|         | Transfers & Payments<br>Business Banking<br>eDocuments | Origination Details<br>SEC Code ©<br>Select a SEC Code | Company Entry Description<br>Max 10 characters | From Subsidiary    |                  |
|         | Card Services<br>Services                              | Account                                                | Effective Date                                 | Recurrence<br>None |                  |
| ©<br>=  | Settings<br>Chat With Us                               | Recipients (1)                                         | Filters: All Pre-Notes Q. Find recipio         | ents in payment    | :                |
| G       | Log Off                                                | + Add multiple recipients Recipient/Account            | Amount                                         |                    |                  |
|         |                                                        | G. Search by name or account.                          | \$ 0.00                                        |                    | :                |
|         |                                                        | \$0.00                                                 | + Add another recipient                        |                    |                  |
|         |                                                        | 1 payments (1 for \$0.00)                              |                                                | Cancel             | Draft Approve    |

- (Optional) Click Set Schedule. The Schedule Recurring Transfer window appears.
- Select a date on the calendar or click or tap Forever (Until I cancel).
- Select Save.

| Schedule Recuri                | ring Transaction          |
|--------------------------------|---------------------------|
| How often should this transact | tion repeat?              |
| O 1st Of The Month             | O Every Other Week        |
| O Last Day Of The Month        | O Monthly                 |
| O 1st & 15th Of The Month      | O Quarterly               |
| 🔘 15th & Last Day Of The Month | O Semi-Annually           |
| O Daily (Monday - Friday)      | O Yearly                  |
| O Weekly                       |                           |
| When should this transaction s | stop?                     |
| On/Before Date                 |                           |
|                                |                           |
| Cancel                         | Set Recurring Transaction |
|                                |                           |

Additional steps on the next page.

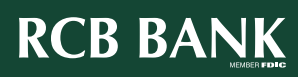

×

### To create an individual recipient:

• Click in the Search by name or account box then click **New Recipient**.

| Recipient/Account          | Amount |      |
|----------------------------|--------|------|
|                            |        |      |
| Search by name or account. | \$     | 0.00 |
| Search by name or account. | S S    | 0.00 |

• Complete the details and click the green check mark.

| splay Name *               |                | Email Address              | Send email notifications payments | for template |
|----------------------------|----------------|----------------------------|-----------------------------------|--------------|
| ccounts (1)                |                |                            |                                   |              |
| Account                    | Payment Type   | Financial Institution (FI) | Routing Number                    |              |
| Checking - New             | ACH Only       |                            | N/A                               | ;            |
| Payment Type               |                |                            |                                   |              |
| ACH Only                   | $\sim$         |                            |                                   |              |
| Account Type *             |                | Account *                  |                                   |              |
| Checking                   | $\sim$         |                            |                                   |              |
| Financial Institution (FI) | Refined Search | ACH Routing Number *       |                                   |              |
| Search by name or n        | outing #.      |                            |                                   |              |

• The ACH Name and display name must match exactly.

| Recipient Details |                    |                  |
|-------------------|--------------------|------------------|
| ACH Name * 💿      | ACH ID 🛛           |                  |
| Country           | Address 1          | Address 2        |
| United States V   | State              | ZIP              |
|                   | Select State 🗸 🗸 🗸 |                  |
|                   | Cancel             | Use Without Save |

• Choose either Use Without Save or Save Recipient.

Additional steps on the next page.

RCB BANK

2

If there are multiple recipients to add to a batch:

• Use the Add Multiple Recipients to search and select from recipients list if available.

| cipient/Account            | Amount |                   |  |
|----------------------------|--------|-------------------|--|
| Search by name or account. | s      | 0.00              |  |
|                            | + Ado  | another recipient |  |
|                            |        |                   |  |
|                            |        |                   |  |

(Optional) If you have the Manage Recipients right, click or tap New Recipient to create and assign a new recipient. In the Recipient Details section, enter details.

*In the Accounts section, enter details for the Recipient, click or tap Save Recipient, or Use Without Save to complete the transaction without saving Recipient details.* 

- Enter Amount(s).
- (Optional) Select the ellipse at the end of the record to expand details if you want to enter addendum information.
- Confirm totals and number of payments. Click Approve. Enter Token.

## Get in touch. 855.226.5722 | RCBbank.bank

3